# GSuite: Calendar

## SETTING UP YOUR PERSONAL OAKTON GOOGLE CALENDAR

A Google Calendar associated with your name and email address will be created automatically when you first log in to the Calendar tool.

- 1. Login to my.oakton.edu
- 2. Click the **Collaboration** link on the right side of the page

 Click the Google Calendar link to get started.

 The first time you login with your Oakton Google account, you will see the following "Welcome" screen to accept terms and conditions. Click the Accept button.

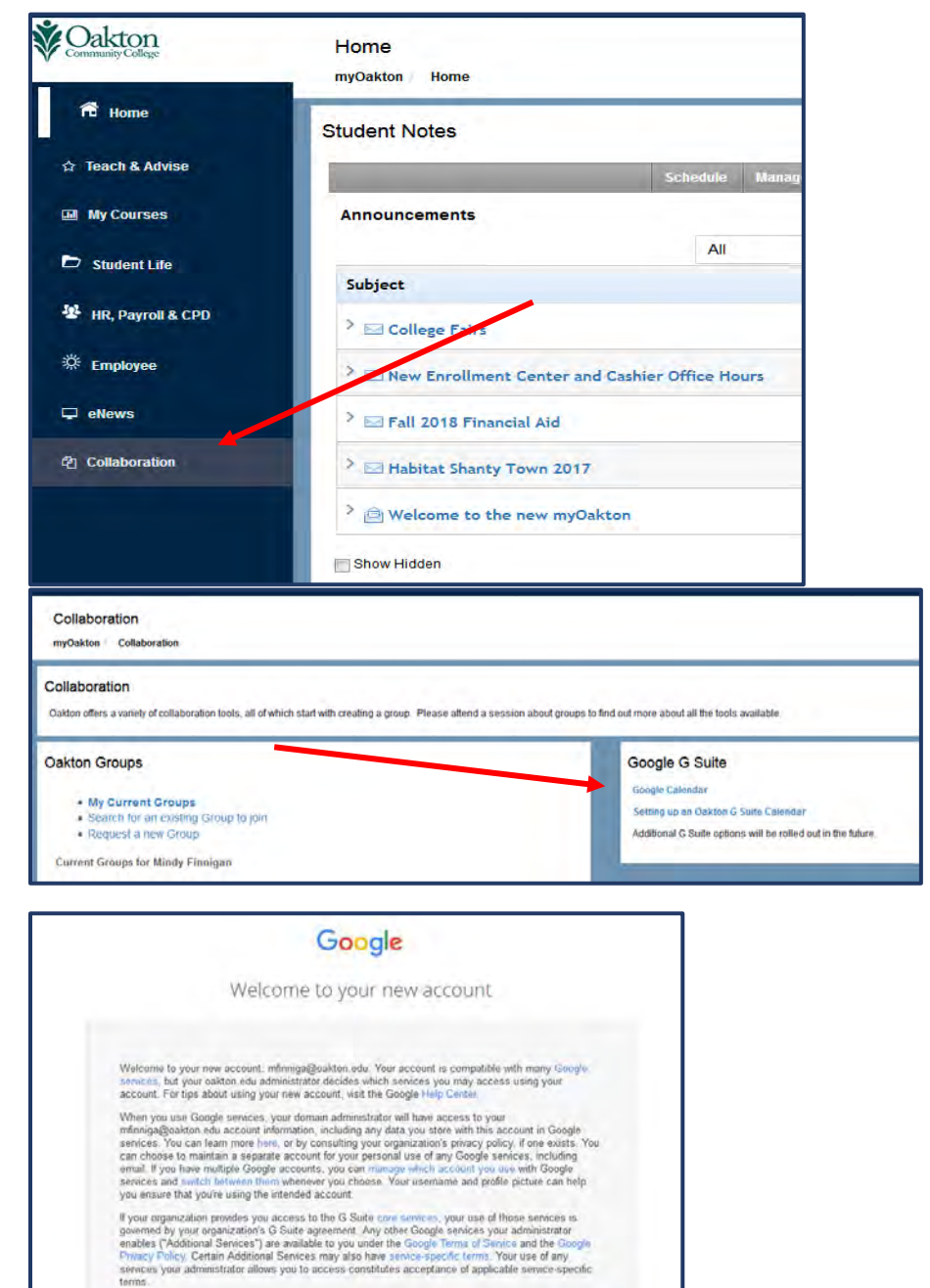

Click "Accept" below to indicate that you understand this description of how your minniga@oakton.edu

- 5. If you already have a Google account set up with your Oakton email address (e.g. yourname@oakton.edu), you will be prompted to choose one of two accounts. Choose the "Organizational G Suite Account." If you do not have an account already created, you will not see this screen.
- 6. You will be prompted to login, if you have not done so already, with the standard Oakton sign-in screen.
- 7. The Google Calendar will be displayed.
- 8. On the left side of the page, click **My** calendars.
- 9. To the right of your calendar, click the Down arrow
   Calendar settings

10. Click the **Share this** Calendar link.

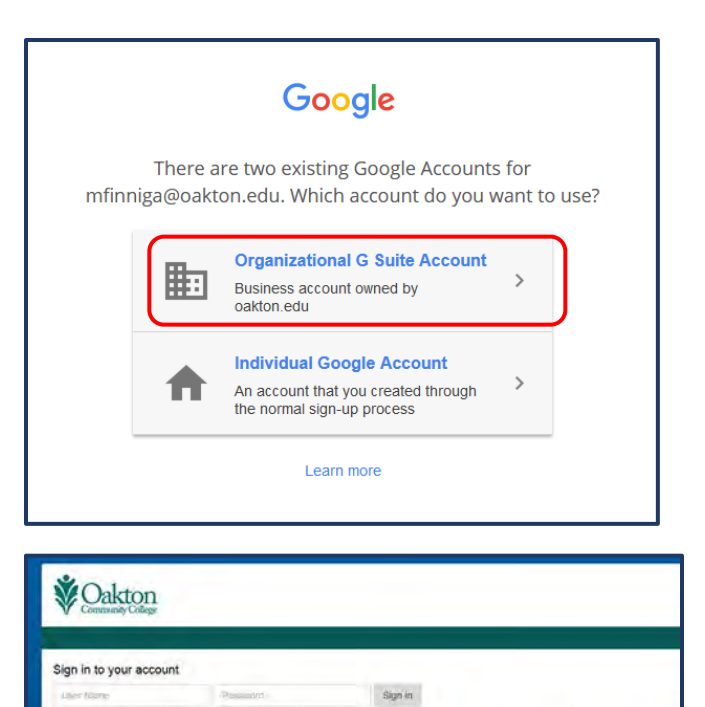

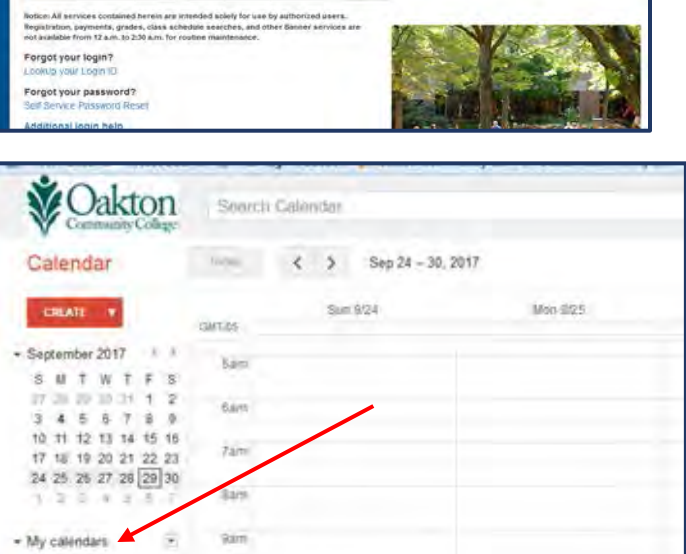

| - Other calendars     | Create event on this calendar<br>Share this Calendar |                                                                                                    |
|-----------------------|------------------------------------------------------|----------------------------------------------------------------------------------------------------|
| Holidays in United St | Edit isotifications                                  |                                                                                                    |
| Most Visited 🤛 Casca  | ide Server 🦁 Flex Reg Production 👔 Oaktor            | n Community C 😻 Uakton Community C 😻 My Ui                                                                                                    |
| V Oakto               | n Search Calendar                                    |                                                                                                    |
| Mindy Finnigan        | Details                                              |                                                                                                    |
| « Back to calendar Sa | ve Cancel                                            |                                                                                                    |
|                       |                                                      | Para la constante de la constante de |

Mindy Finnigan

Birthdays

Reminders

•

Display only this Calendar

Calendar settings

View Trash

- 11. Complete the "Share this Calendar" screen
  - a. So that Oakton can use all the features of Google Calendar, **Select Share this calendar with others**
  - b. Select Share this calendar with everyone in the organization Oakton Community College, with the option See only free/busy (hide details)
  - c. If there are particular people at Oakton who you want to have access to more details about your calendar, or to add events to your calendar, you can do so under **Share with specific people** (see more detail in the next section of this document).
  - d. At the bottom of the page, click **Save**

| - Q                                 |  |  |
|-------------------------------------|--|--|
|                                     |  |  |
|                                     |  |  |
|                                     |  |  |
| See all event defails               |  |  |
| See all event details               |  |  |
| See all event details               |  |  |
| See only tree/busy (hide defails)   |  |  |
| Permission Settings Learn more      |  |  |
| See all event details    Add Person |  |  |
| Make changes AND manage sharing     |  |  |
|                                     |  |  |
|                                     |  |  |

- 12. As part of sharing your calendar and showing your availability, you'll want to also set your work hours. In the calendar view click on the gear icon 🔅 in the upper right corner, which will bring up a page for general settings for all calendars.
- 13. As you scroll down, you'll see a choice to set "Working hours", as well as a few other options you may want to set. In the example above, the working hours are set from Monday-Friday from 8:15 a.m. 5:00 pm. Once you have this set, choose "**Save**".

| Default event duration: | Speedy meetings<br>Encourage meeting efficiency and get to your next meeting on time.<br>30 minute meetings end 5 minutes early, 1 hour and longer meetings end 10 minutes early. |
|-------------------------|----------------------------------------------------------------------------------------------------|
| Week starts on:         | Sunday 🔸                                                                                                    |
| Working hours:          | If Show a warning to other people when they invite me to an event outside my working hours<br>Sun I Mon I Tue I Wed I Thu I Fri I Sat                                             |
|                         | 8:15am to 5:00pm 8.75 hours                                                                                                    |

#### **SHARING CALENDARS WITH OTHER OAKTON EMPLOYEES**

Once you have set up your calendar according to the steps above, all Oakton employees will be able to see your free/busy time in order to book appointments with you.

If you wish to allow certain people to be able to simultaneously view your calendar whenever they view their own or to give them the ability to manage appointments for you, please review the following instructions.

- 1. As described in steps 1 10 above, log into your Google Calendar, go to My Calendar settings, and click on the link to "**Share this Calendar**"
  - a. Under the **Share with specific people** heading you will be able to enter the email address of the person who should have access to your calendar and select the level of access needed.
  - b. When completed, click the **Add Person** button and the **Save** button.

| V Community College                                                                                                    |                                                                                                    |
|----------------------------------------------------------------------------------------------------|----------------------------------------------------------------------------------------------------|
| lindy Finnigan Details                                                                                                    |                                                                                                    |
| alendar Details Share this Calendar Edit notifications Irash                                                                                                    |                                                                                                    |
| Back to calendar Save Cancel                                                                                                    |                                                                                                    |
| Share this calendar with others                                                                                                    |                                                                                                    |
| offare this caleficar with others                                                                                                    |                                                                                                    |
| Make this calendar public Learn more                                                                                                    | See all event details                                                                                                    |
| <ul> <li>Given this calendar public Learn more</li> <li>Share this calendar with everyone in the organization Oakton Community College</li> </ul>                                                              | See all event details •<br>e See only free/busy (hide details) •                                                                                                    |
| <ul> <li>Grate this calendar public Learn more</li> <li>Share this calendar with everyone in the organization Oakton Community Colleg</li> </ul>                                                               | See all event details         +           e         See only free/busy (hide details)         +                                                                                                    |
| <ul> <li>Online this calendar public Learn more</li> <li>Share this calendar with everyone in the organization Oakton Community Colleg</li> <li>Share with specific people</li> </ul>                          | See all event details •• e See only free/busy (hide details) •                                                                                                    |
| Make this calendar public Learn more  Share this calendar with everyone in the organization Oakton Community Colleg Share with specific people Person                                                          | See all event details  e See only free/busy (hide details)  Permission Settings Learn more                                                                                                    |
| Make this calendar public Learn more  Make this calendar public Learn more  Share this calendar with everyone in the organization Oakton Community Colleg  Share with specific people Person rehmer@oakton.edu | See all event details                                                                                                    |
| Make this calendar public Learn more  Share this calendar with everyone in the organization Oakton Community Colleg Share with specific people Person rehmer@oakton.edu                                        | See all event details                                                                                                    |
| Make this calendar public Learn more  Share this calendar with everyone in the organization Oakton Community Colleg  Share with specific people  Person rehmer@oakton.edu mfinniga@oakton.edu                  | See all event details       →         e       See only free/busy (hide details)         Permission Settings Learn more         See all event details         Make changes AND manage sharing         Make changes to events         See all event details |

2. When you have been granted access to someone else's calendar, you will be able to see their events on the Google calendar in a color different from your own events in order to distinguish them. You will be able to easily toggle on and toggle off the ability to see the calendar by clicking the colored box next to the person's name. This will not remove your permissions to access their calendar, just hide it from view until you wish to see it again. The box will be white when you are not viewing the calendar, but the person's name will still be displayed.

| Calendar                   | Today          | < > Oct 15 - | 21, 2017                                        |                                             |                                        | Day                                     | Week                   | Month       | 4 Days   | Age |
|----------------------------|----------------|--------------|-------------------------------------------------|---------------------------------------------|----------------------------------------|-----------------------------------------|------------------------|-------------|----------|-----|
| CREATE V                   |                | Sun 10/15    | Mon 10/16                                       | Tue 10/17                                   | Wed 10/18                              | Thu 10/19                               |                        | Fri 1       | 10/20    |     |
|                            |                |              |                                                 |                                             | Cynthia out of office                  | Not in CPD                              | a.,                    |             |          |     |
| October 2017 <>            | GMT-05         |              |                                                 |                                             |                                        |                                         |                        |             |          |     |
| SMTWTFS                    | 5am            |              |                                                 |                                             |                                        |                                         |                        |             |          |     |
| 24 25 26 27 28 29 30       | Law State      |              |                                                 |                                             |                                        |                                         |                        |             |          |     |
| 1 2 3 4 5 6 7              | 6am            |              |                                                 |                                             |                                        |                                         |                        |             |          |     |
| 8 9 10 11 12 13 14         |                |              |                                                 |                                             |                                        |                                         |                        |             |          |     |
| 15 16 17 18 19 20 21       | 7am            |              |                                                 |                                             |                                        |                                         |                        |             |          |     |
| 22 23 24 25 26 27 28       |                |              |                                                 |                                             |                                        |                                         |                        |             |          |     |
| 29 30 31 1 2 3 4           | 8am            |              |                                                 |                                             |                                        |                                         |                        |             |          |     |
| A. estadais                |                |              |                                                 |                                             |                                        |                                         |                        |             |          |     |
| wy calendars               | 9am            |              | s - Roxanne Weekly Meeting                      |                                             |                                        |                                         |                        |             |          |     |
| Mindy Finnigan             |                |              |                                                 |                                             | 9:30 - 11<br>HR/CPD meeting            |                                         |                        |             |          |     |
| Didbdove                   | 10am           |              |                                                 |                                             | Student Affairs Conf Room              | 10 – 12p<br>Admin Meeting to demo Group | 19                     |             |          |     |
| Direituaya                 |                |              | 10:30 - 11:30<br>Mary for Fac Dev               |                                             |                                        | & Calendars                             |                        |             |          |     |
| Futures Unlimited          | 11am           |              | mary for r de bler                              |                                             |                                        |                                         |                        |             |          |     |
| Reminders                  |                |              |                                                 |                                             | 11:30 - 12:30p<br>Katherine Schuster - |                                         |                        |             |          |     |
|                            | 19pm           |              |                                                 |                                             | International Ed Week                  |                                         | _                      |             |          |     |
|                            |                |              | 12:30p - 1:30p<br>Student Veterans Club Meeting |                                             |                                        | 12:30p = 1:15p<br>CPD Staff Meeting     |                        |             | _        |     |
| Other calendars            | 1pn            |              | Character total and and and and                 | 1p - 2:30p<br>NIN SE Pren                   |                                        | or o clair mooning                      | 1p - 2p                | peeti staff | ip + 1p- | 2p  |
| Add a coworker's calendar  | 1              |              |                                                 | Room 2735                                   | 1:30p - 2:30p<br>SPDT Meeting          |                                         | or construction of the | COU COURT   | meetin   | na  |
| Lielidovo in Lipited Ot    | 2pn            |              |                                                 |                                             | or br meening                          |                                         |                        |             |          |     |
| Holidays In Onlited St     | And the second |              |                                                 |                                             |                                        |                                         |                        |             |          |     |
| 📒 rehmer@oakton.edu        | Зpn            |              | 3p - 4p<br>Meet with Julia                      |                                             | -                                      |                                         |                        |             |          |     |
| rescobar@oakton.edu        |                |              | in our man ound                                 | 3:30p - 4:30p<br>Conference Call with Kathy |                                        |                                         |                        |             |          |     |
| - ressessing value in e da | 4pn            |              |                                                 | Obear                                       |                                        |                                         |                        |             |          |     |
|                            |                |              |                                                 |                                             |                                        |                                         |                        |             |          |     |

3. To request access to someone else's calendar, type their email address under "Other calendars" and hit the enter key. If this is a person within the Oakton organization, their calendar will appear with the default permissions they have set (usually free/busy). If this person is not within the Oakton organization, an email will be generated to ask for permissions to access the calendar.

#### **SET UP A GROUP CALENDAR – NO EVENTS TO IMPORT**

Carton

Before you set up a group calendar, you MUST set up a new group using the new groups tool in myOakton. Groups can take up to 24 hours to be created, so please wait until you have a confirmation that the group is ready before you create a group calendar.

- Sign in to your account and display your Google Calendar.
- 2. On the left side of the page, click **My** calendars.
- To the right of "My calendars," click the Down arrow
   Create new

| calendar. |  |
|-----------|--|

| Calendar            | Today         | Sep 24 – 30, 20 | 017      |
|---------------------|---------------|-----------------|----------|
| CREATE T            | GMT-05        | Sun 9/24        | Mon 9/25 |
| ▼ September 2017 <  | Fam           |                 |          |
| SMTWTFS             | Jain          |                 |          |
| 27 28 29 30 31 1 2  | 6am           |                 |          |
| 3456789             | , and         |                 |          |
| 10 11 12 13 14 15 1 | 7am           |                 |          |
| 1/ 18 19 20 21 22 2 |               |                 |          |
| 1 2 3 4 5 6 7       | 8am           |                 |          |
|                     |               |                 |          |
| My calendars        | ] 9am         |                 |          |
| b Other colondare   | Create new ca | lendar          |          |
| P Other Calendars   | Settings      |                 |          |
|                     | e e consige   |                 |          |

4. Complete the "Create New Calendar" screen

| Search Calendar                                                                                                    | - <mark>م</mark>                                                                                                    |  |  |  |  |
|----------------------------------------------------------------------------------------------------|----------------------------------------------------------------------------------------------------|--|--|--|--|
| Create New Calendar                                                                                                    |                                                                                                    |  |  |  |  |
| Calendar Details                                                                                                    |                                                                                                    |  |  |  |  |
| « Back to calendar Create Calendar Cancel                                                                                                    |                                                                                                    |  |  |  |  |
| Calendar Name:                                                                                                    | CPD Internal                                                                                                    |  |  |  |  |
| Organization:                                                                                                    | Oakton Community College                                                                                                    |  |  |  |  |
| Description:                                                                                                    |                                                                                                    |  |  |  |  |
| Location:                                                                                                    | e.g. "San Francisco" or "New York" or "USA." Specifying a general location will help people find events on your calendar (if it's public) |  |  |  |  |
| Calendar Time Zone:<br>Please first select a country to select the right set of time zones. To see<br>all time zones, check the box instead. | Country: United States                                                                                                    |  |  |  |  |
| Share this calendar with others Make this calendar public Learn more Share this calendar with everyone in the organization Oakton Co         | See all event details                                                                                                    |  |  |  |  |
| Share with specific people                                                                                                    |                                                                                                    |  |  |  |  |
| Person                                                                                                    | Permission Settings Learn more                                                                                                    |  |  |  |  |
| cpdinternal@oakton.edu                                                                                                    | Make changes AND manage sharing 🚽 Add Person                                                                                              |  |  |  |  |
| mfinniga@oakton.edu                                                                                                    | Make Changes Avid Thange sharing<br>Make changes to events<br>See all event details<br>See only free/busy (hide details)                  |  |  |  |  |

a. Name your calendar the same as your group (e.g., Luminis Administrators) and add a calendar description, location, and time zone.

- b. Check the box to **Share this calendar with others** and then check the option to share with everyone in your organization. Click on the appropriate permissions setting.
- c. Under Share with specific people, type the name of the group email address in the Enter email address box.
- d. If desired, change the permissions. The default is to allow everyone in the group to See all event details for the calendar, but not make changes.
- e. At the bottom of the page, click Create Calendar.

5. Your users will receive an email message about the calendar. They can simply click a link in the email to add the calendar to their **Other calendars** list. If users don't click the link, the calendar will not be automatically added.

### **SET UP A GROUP CALENDAR – IMPORTING EVENTS**

Before you set up a group calendar, you MUST set up a new group using the new groups tool in myOakton. Groups can take up to 24 hours to be created, so please wait until you have a confirmation that the group is ready before you create a group calendar.

- 1. Sign in to your account and display your Google Calendar.
- 2. In the drop-down menu for My calendars, click Create new calendar.
- 3. Name your calendar the same as your group (e.g., Luminis Administrators) and add a calendar description, location, and time zone.
- 4. Check the box to **Share this calendar with others** and then check the option to share with everyone in your organization. Click on the appropriate permissions setting.
- 5. Under **Share with specific people**, type the name of the group email address in the **Enter email address** box.
- 6. If desired, change the permissions. The default is to allow everyone in the group to **See all event details** for the calendar, but not make changes.
- 7. Click Save.
- 8. Click on the down arrow to the right of **Other Calendars and** select **Import Calendar**
- 9. Browse to where you have saved your .ics file
- 10. Select the group calendar as the destination
- 11. Press **Import**. More events being imported means a longer time to import.

Your users will receive an email message about the calendar. They can simply click a link in the email to add the calendar to their **Other calendars** list. If users don't click the link, the calendar will not be automatically added.

## SETTING UP AN APPOINTMENT WITH MULTIPLE ATTENDEES USING GOOGLE CALENDAR

If everyone attending the meeting has created and shared their calendar with organization as described above, you will be able to use this time saving tool to find available times on multiple calendars and create an appointment.

- 1. Login to your Calendar via my.oakton.edu.
- 2. Navigate to My Calendars and Click the **CREATE** button.

| Source Community College                        | Search | n Calendar |                 |          |     |
|-------------------------------------------------|--------|------------|-----------------|----------|-----|
| Calendar                                        | Today  | < >        | Oct 1 – 7, 2017 |          |     |
| CREATE V                                        | GMT-05 | Sun        | 10/1            | Mon 10/2 | Tue |
|                                                 | 5am    |            |                 |          |     |
| 24 25 26 27 28 29 30<br>1 2 3 4 5 6 7           | 6am    |            |                 |          |     |
| 8 9 10 11 12 13 14<br>15 16 17 18 19 20 21      | 7am    |            |                 |          |     |
| 22 23 24 25 26 27 28<br>29 30 <b>31</b> 1 2 3 4 | 8am    |            |                 |          |     |

- 3. On the appointment details screen, type the email addresses of the attendees in the box under **Guests**. Email addresses can be separated with a space, a comma or entered individually. **Press the "Enter" key on your keyboard** when you are finished entering email addresses.
- 4. Uncheck the box labeled "invite others". This feature is not compatible with Oakton's email system and is not functional.

| Commu                                | kton Search Cale                | - Q                 |                                                           |
|--------------------------------------|---------------------------------|---------------------|-----------------------------------------------------------|
| +                                    | SAVE Discard                    |                     |                                                           |
| Untitled ev                          | vent                            |                     |                                                           |
| 10/3/2017                            | 4:00pm to 5:00pm                | 10/3/2017 Time zone |                                                           |
| All day 🔲                            | Repeat                          |                     |                                                           |
|                                      |                                 |                     |                                                           |
| Event details                        | Find a time                     |                     | Guests                                                    |
| Event details<br>Where               | Find a time<br>Enter a location |                     | Guests<br>gray@oakton.edu, jwade@oakton.edu               |
| Event details<br>Where<br>Video call | Find a time                     |                     | Guests<br>gray@oakton.edu, jwade@oakton.edu<br>Guests can |

- 5. After the Enter key is pressed, Google will present the email addresses in a list under the Guests box. If there are typos or a guest has not allowed access to their calendar, you will see an asterisk following their email address.
- 6. If you have made a mistake, you can hover your cursor next to the email address and an "X" will appear, allowing you to delete the email address from the appointment.
- 7. When you click the "Suggested times" link, Google will present a list of times when all participants are available on their calendars. You can select a date and time from this list, click on it, and the resulting date and time will be filled in on the meeting details.

| GU        | lesis                                                                                                    |                                                                                                    |        |                                                                                                    |  |
|-----------|----------------------------------------------------------------------------------------------------|----------------------------------------------------------------------------------------------------|--------|----------------------------------------------------------------------------------------------------|--|
| Α         | dd guests                                                                                                    |                                                                                                    |        |                                                                                                    |  |
| Pa        | rticipants                                                                                                    |                                                                                                    |        |                                                                                                    |  |
| :         | Mindy Finnig                                                                                                    | an                                                                                                    |        |                                                                                                    |  |
| :         | blucas@oak                                                                                                    | ton.edu                                                                                                    |        |                                                                                                    |  |
| -         | jgray@oakto                                                                                                    | n.edu                                                                                                    |        |                                                                                                    |  |
| -         | jjkkIII@oakto                                                                                                    | n.edu * 🔨                                                                                                    | 5      | ×                                                                                                    |  |
| -         | jwade@oakt                                                                                                    | on.edu                                                                                                    | ۰<br>۱ | Remove this guest from the event                                                                                                    |  |
| * Ci      | alendar cannot be                                                                                                    | e shown. <u>Why?</u>                                                                                                   | L.     |                                                                                                    |  |
| Su        | ggested times                                                                                                    |                                                                                                    |        | _                                                                                                    |  |
| Gu        | losts can                                                                                                    |                                                                                                    |        |                                                                                                    |  |
|           | modify event                                                                                                    |                                                                                                    |        |                                                                                                    |  |
|           | invite others                                                                                                    |                                                                                                    |        |                                                                                                    |  |
| 1         | see quest list                                                                                                    |                                                                                                    |        |                                                                                                    |  |
|           | j                                                                                                    |                                                                                                    |        |                                                                                                    |  |
|           |                                                                                                    |                                                                                                    |        | <b>Guests</b><br>Add guests                                                                                                    |  |
|           |                                                                                                    |                                                                                                    |        | Guests<br>Add guests<br>Participants                                                                                                    |  |
|           |                                                                                                    |                                                                                                    |        | Guests Add guests Participants Mindy Finnigan                                                                                                    |  |
|           |                                                                                                    |                                                                                                    |        | Guests Add guests Participants Mindy Finnigan jgray@oakton.edu                                                                                                    |  |
|           |                                                                                                    |                                                                                                    |        | Guests<br>Add guests<br>Participants<br>Mindy Finnigan<br>jgray@oakton.edu<br>jkdjjkl@okton.edu *                                                                                                    |  |
|           |                                                                                                    |                                                                                                    |        | Guests<br>Add guests<br>Participants<br>Mindy Finnigan<br>jgray@oakton.edu<br>jkdjjkl@okton.edu *                                                                                                    |  |
| administr | ator. Learn mo                                                                                                    |                                                                                                    | -      | Guests<br>Add guests<br>Participants<br>Mindy Finnigan<br>jgray@oakton.edu<br>jkdjjkl@okton.edu *<br>jkijjs@oakton.edu *<br>jkijs@oakton.edu *                                                                           |  |
| administr | ator. Learn mo<br>Monday 10/<br>All participan                                                                                                    |                                                                                                    |        | Guests<br>Add guests<br>Participants<br>Mindy Finnigan<br>jgray@oakton.edu<br>jkdjjkl@okton.edu *<br>jkdjjkl@okton.edu *<br>jwade@okton.edu *<br>jwade@okton.edu *                                                       |  |
| administr | ator. Learn mo<br>Monday 10/<br>All participan<br>Monday 10/<br>All participan                                                                     | re<br>2 1:30pm<br>ts can attend<br>2 2:00pm<br>ts can attend                                                           |        | Guests Add guests Participants Mindy Finnigan jgray@oakton.edu jkdjjkl@okton.edu * jkdjjkl@okton.edu * jwade@okton.edu * rescobar@oakton.edu * Calendar cannot be shown. <u>Why?</u>                                     |  |
| administr | ator. Learn mo<br>Monday 10/<br>All participan<br>Monday 10/<br>All participan<br>Monday 10/<br>All participan                                     | re<br>2 1:30pm<br>ts can attend<br>2 2:00pm<br>ts can attend<br>2 2:30pm<br>ts can attend                              |        | Guests Add guests Participants Mindy Finnigan Jigray@oakton.edu Jikdjjkl@okton.edu * Jikijis@oakton.edu * Jikijis@oakton.edu * Jikijis@oakton.edu * Calendar cannot be shown. Why? Suggested times                       |  |
| administr | ator. Learn mo<br>Monday 10/,<br>All participan<br>Monday 10/,<br>All participan<br>Monday 10/,<br>All participan<br>Monday 10/,<br>All participan | re<br>2 1:30pm<br>ts can attend<br>2 2:00pm<br>ts can attend<br>2 2:30pm<br>ts can attend<br>2 3:00pm<br>ts can attend |        | Guests Add guests Participants Mindy Finnigan jgray@oakton.edu jkdjjkl@okton.edu * jkjjs@oakton.edu * jkjjs@oakton.edu * jwade@okton.edu * calendar cannot be shown. <u>Why? Suggested times Guests can modify event</u> |  |

 Alternately, if you wish to search for a time yourself, you can click the "Find a time" link to access this tab to view the participants' calendars and search for a suitable day and time. A full calendar screen will appear as shown below.

| W Oak         | tion Search Calendar                                                                                                    | - Q                                                           |
|---------------|----------------------------------------------------------------------------------------------------|---------------------------------------------------------------|
| +             | SAVE Discard                                                                                                    |                                                               |
| Untitled eve  | ent                                                                                                    |                                                               |
| 10/10/2017    | 3:00pm to 4:00pm 10/10/2017 Time zone                                                                                                    |                                                               |
| All day 🔲 F   | Repeat                                                                                                    |                                                               |
| Event details | Find a time                                                                                                    | Guests                                                        |
| Where         | Enter a location                                                                                                    | Add guests                                                    |
| Video call    |                                                                                                    | Participants                                                  |
| Calendar      | Mindy Finnigan 👻                                                                                                    | 💄 Mindy Finnigan                                              |
| Description   |                                                                                                    | 💄 jgray@oakton.edu                                            |
|               |                                                                                                    | jkdjjkl@okton.edu *                                           |
| Attachment    | Adding attachments has been disabled by your domain administrator. Learn more                                                                                                    | jkjjs@oakton.edu *                                            |
|               |                                                                                                    | jwade@okton.edu * rescobar@oakton.edu                         |
| Event color   |                                                                                                    |                                                               |
| Notifications | Notification - 10 minutes - ×                                                                                                    | * Calendar cannot be shown. Why?                              |
|               |                                                                                                    | Suggested times                                               |
| Show me as    | Available      Busy                                                                                                    |                                                               |
| Visibility    | Calendar default  Public  Private                                                                                                    | Guests can                                                    |
|               | By default this event will follow the sharing settings of this calendar: event details will be visible to anyone<br>who can see details of other events in this calendar. Learn more | <ul> <li>☑ invite others</li> <li>☑ see guest list</li> </ul> |

9. The full calendars will be displayed and color coded by participant. You can find a time that is open, indicate and select it on the calendar, then proceed with the rest of the meeting details. If the person has set their working hours, you'll be notified if you're trying to schedule a meeting outside their work hours.

|     |                            |                                            |                            |                                     |                                          |                | Guests                                                              |
|-----|----------------------------|--------------------------------------------|----------------------------|-------------------------------------|------------------------------------------|----------------|---------------------------------------------------------------------|
| 201 | 17                         |                                            | Day Week                   |                                     |                                          | All guests ‡ 🕥 | Add guests                                                          |
|     | Mon 10/2                   | Tue 10/3                                   | Wed 10/4                   | Thu 10/5                            | Fri 10/6                                 | Sat 10/7       | Participants                                                        |
|     |                            |                                            |                            |                                     |                                          | A.             | <ul> <li>Mindy Finnigan</li> <li>jgray@oakton.edu</li> </ul>        |
|     |                            |                                            |                            |                                     |                                          |                | 2 rescobar@pakton.edu                                               |
|     | 8:15 – 12:15p<br>At Skokie |                                            | 8:15 – 12:15p<br>At Skokie |                                     | 8 – 9<br>busy 8:15 – 12:15p<br>At Skokle |                | Guests can<br>☐ modify event<br>☑ invite others<br>☐ one grant list |
|     | 10 – 12p<br>Interviews     | 10 - 11:30<br>busy                         | 10 - busy                  | 10 - 11<br>busy<br>11 - 12p<br>busy | 10 - 11<br>busy                          |                | li jaa goasi uzi                                                    |
|     |                            | 11:45 - DUSY<br>12:30p - 3p<br>12:30p - 3p |                            | 12:30p - 3p                         |                                          | F              |                                                                     |
|     |                            | Training<br>Session                        |                            | Training Session                    | 1p - 2p<br>busy                          |                |                                                                     |
|     |                            | 2;30p - 3:<br>busy<br>2:30p - 3:<br>busy   | 2n - hugy                  | 2p - 4p<br>busy                     | 2p - 3p<br>busy                          |                |                                                                     |
|     | 4p - 6p<br>busy            | busy                                       | ob one)                    |                                     |                                          |                |                                                                     |
|     | ,                          |                                            |                            |                                     |                                          |                |                                                                     |
|     | -                          |                                            |                            |                                     |                                          |                |                                                                     |

10. Enter the rest of the meeting detail information above the calendar area, such as the event title, repeating information, etc. If you want to specify location detail and notes, click the "**Event details**" tab to get to these form fields. Click the **SAVE** button.

| Commu                            | tity College | Search Cale                 | ndar      |           |     |
|----------------------------------|--------------|-----------------------------|-----------|-----------|-----|
| Untitled ev                      | rent         |                             |           |           |     |
| 10/4/2017                        | 1:00pm       | to 2:00pm                   | 10/4/2017 | Time zone |     |
|                                  |              |                             |           |           |     |
| Event details                    | Find a tin   | ne<br>Oct 1 – 7, 2017       |           |           |     |
| Event details<br>Today<br>GMT-05 | Find a tim   | ne<br>Oct 1 – 7, 2017<br>/1 | Mon 10/2  |           | Tue |

11. The meeting will be created on each individual person's calendar. NOTE: If you wish to notify the participants via email, you must create an email via Thunderbird or Oakton Squirrelmail to send to your meeting participants.